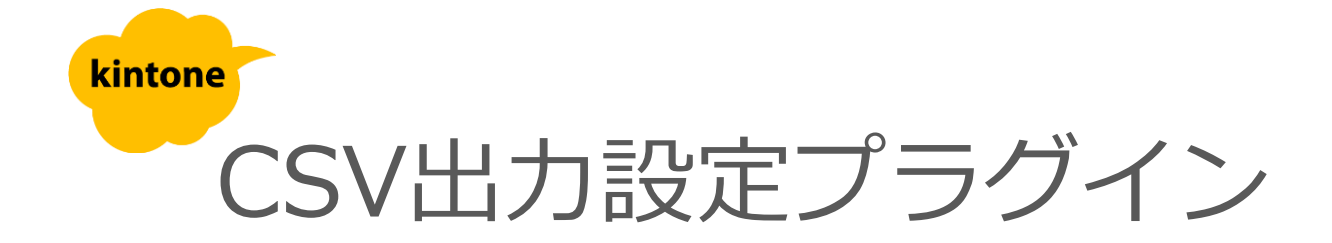

# 利用マニュアル

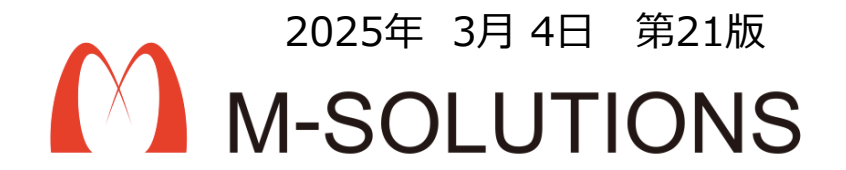

## kintoneへのインストール手順

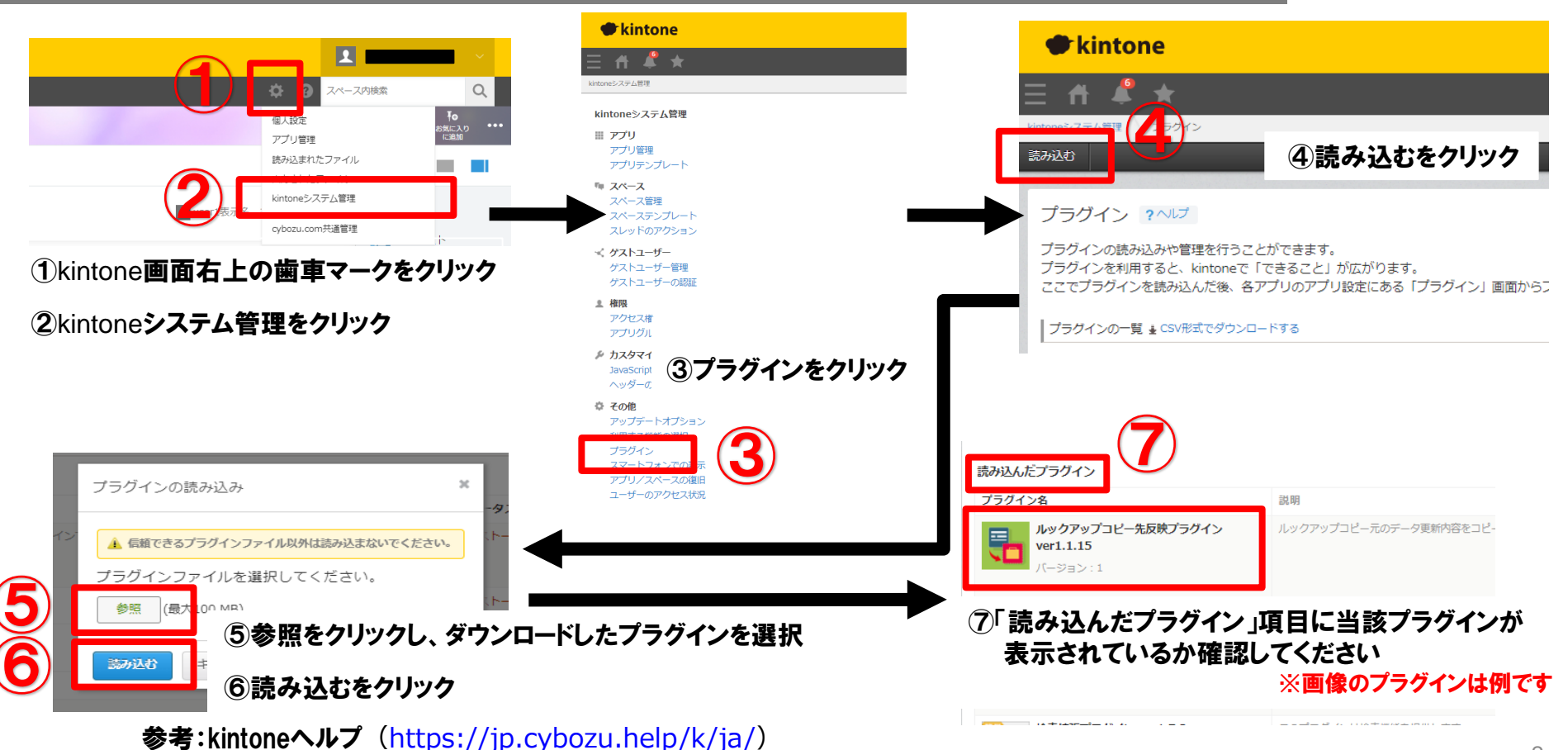

kintone ヘルプ > 管理者ヘルプ > プラグインの管理 > プラグインを追加/削除する(システム管理)

#### アプリへの設定手順

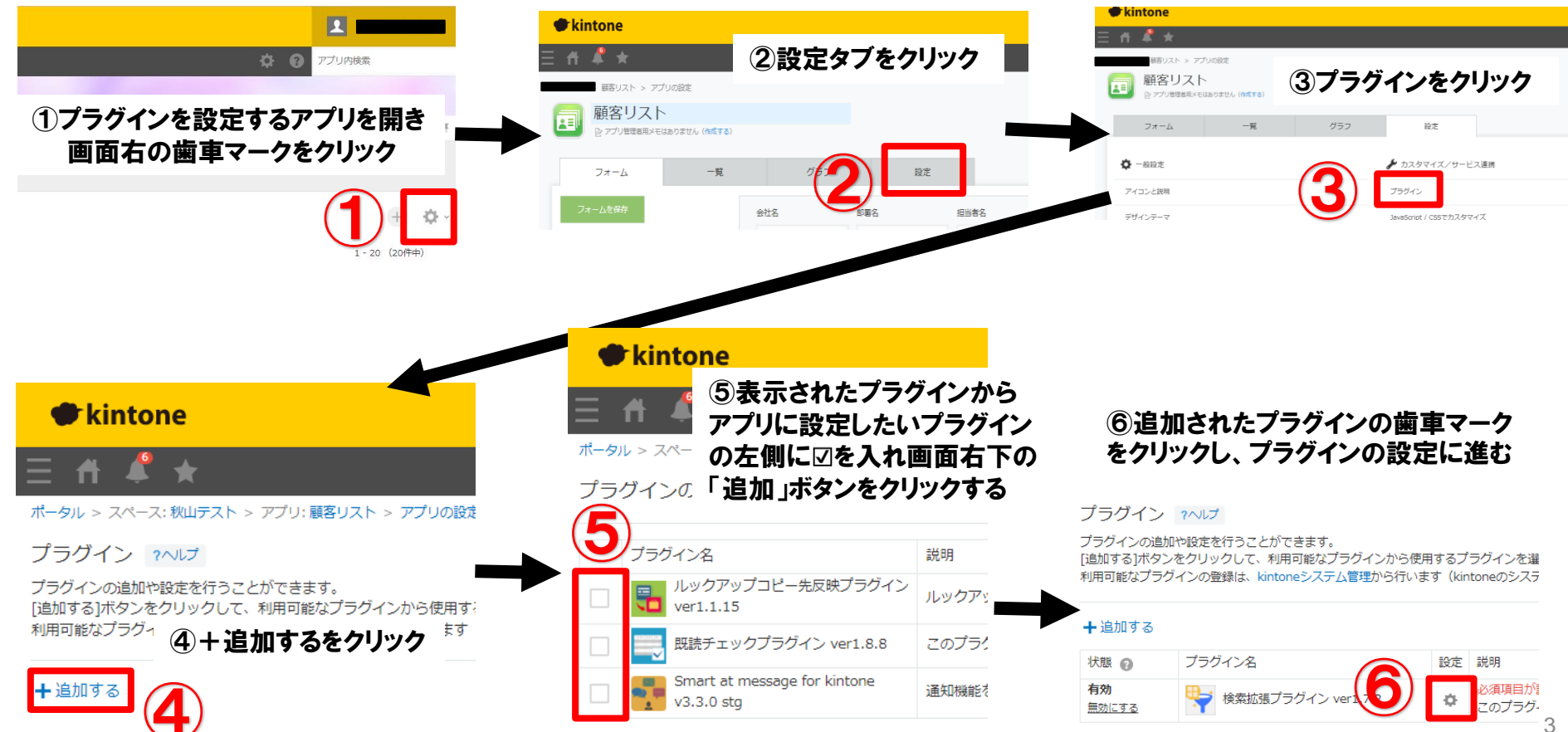

### プロダクトキー設定方法

プロダクトキーは保存時に自動生成されます。

プラグインを複数アプリに適用する場合、生成されたプロダクトキーをコピーし貼り付けて保存してください。

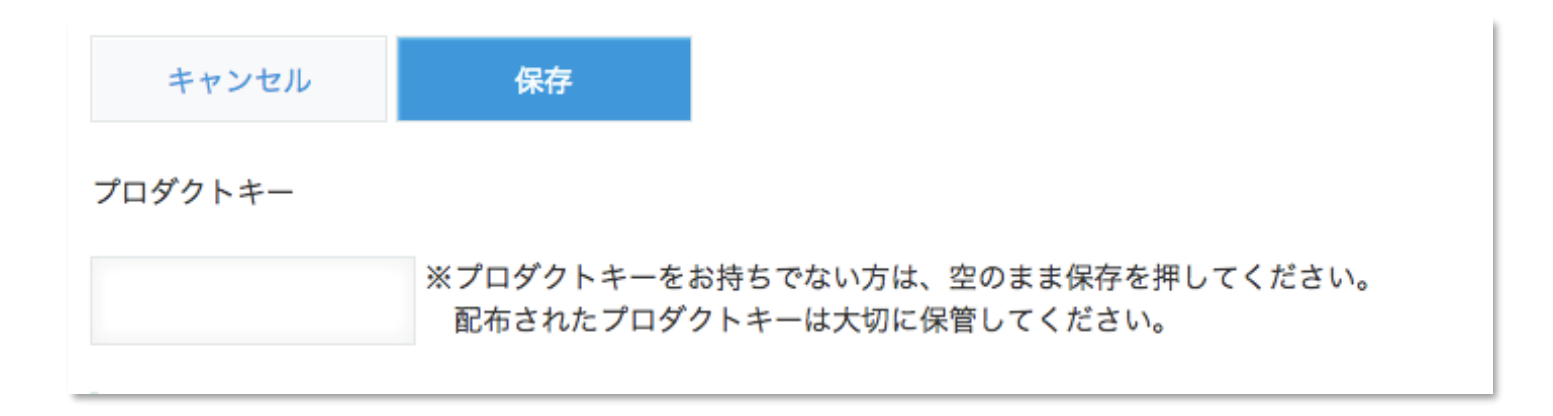

※初回設定時にプロダクトキーが表示されますので、忘れないよう保管してください。プロダクトキーが わからなくなってしまった場合は、サポートへお問い合わせいただきドメインをお知らせください。

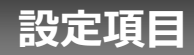

| ブラグイン有効化                                                                                                    |                    |                                                                                                    |
|----------------------------------------------------------------------------------------------------|--------------------|----------------------------------------------------------------------------------------------------|
| プラグインの有効、または無効を選択してください。<br>✔ CSV出力設定プラグインを有効にする                                                                                                    | プラグイン<br>有効化       | プラグインの有効/無効を設定します。                                                                                                    |
| 出カボタンで使用するラベル名     ●       ※省略した場合は、「CSV出力」が表示されます。(50文字以内)                                                                                                    | 出力ボタンで<br>使用するラベル名 | 出力ボタンに表示するラベル名を設定します。(50文字以内)<br>※省略した場合は、「CSV出力」が表示されます。                                                                                                    |
| CSV出力     フラグイン評種認定     ・ 先期行を項目名にする     ユーザフィールド(約成者/質筋者/作業者/ユーザ道形)はユーザ名を出力する     ・ 卵幅進度ワイールドは均能名を出力する     ブループ選択フィールドは均能名を出力する     ンコード     ・ UTF-8(BOM相) ・ Shift_JIS     ご打ード     ・ レ 「 CRUF     フィールドの適定     ファイルに出力をするフィールドを選択してください。     ※サブテーブル、添付ファイルは選択できません。     ・ ジ フィールドを   9イブ     ・ ジ フィールドを   9イブ     ・ ジ 更新目時   UPDATED_TIME     ・ ジ タイトル   SINGLE_LINE_TEXT | プラグイン<br>詳細設定      | ・先頭行を項目名にする<br>チェックがある場合、CSVファイルの先頭行を項目名として出力します。<br>・ユーザフィールド(作成者/更新者/作業者/ユーザ選択)はユーザ名<br>を出力する<br>・組織選択フィールドは組織名を出力する<br>・グループ選択フィールドはグループ名を出力する<br>チェックがある場合、各フィールドを内部IDではなく表示名で出力します。<br>・エンコード<br>CSVファイルのエンコードの種類を選択します。<br>・改行コード<br>CSVファイルの改行コードを選択します。 |
| - <b>頃の設定</b> 出力ボタンを表示する一覧を選択してください。 ※選択された一覧にボタンが表示されます。 <b>一覧の名前 タイブ</b>                                                                                                    | フィールドの設定           | ファイルに出力をするフィールドを選択します。<br>左側のアイコンをドラッグすることで、出力時の列順を指定できます。<br>※サブテーブル、添付ファイルは選択できません。                                                                                                    |
| マ ファイルー弾 LIST                                                                                                    | 一覧の設定              | 出力ボタンを表示する一覧を選択します。                                                                                                    |
|                                                                                                    |                    | 出力ボタンを複数作成することができます。                                                                                                    |

#### CSV出力設定プラグイン

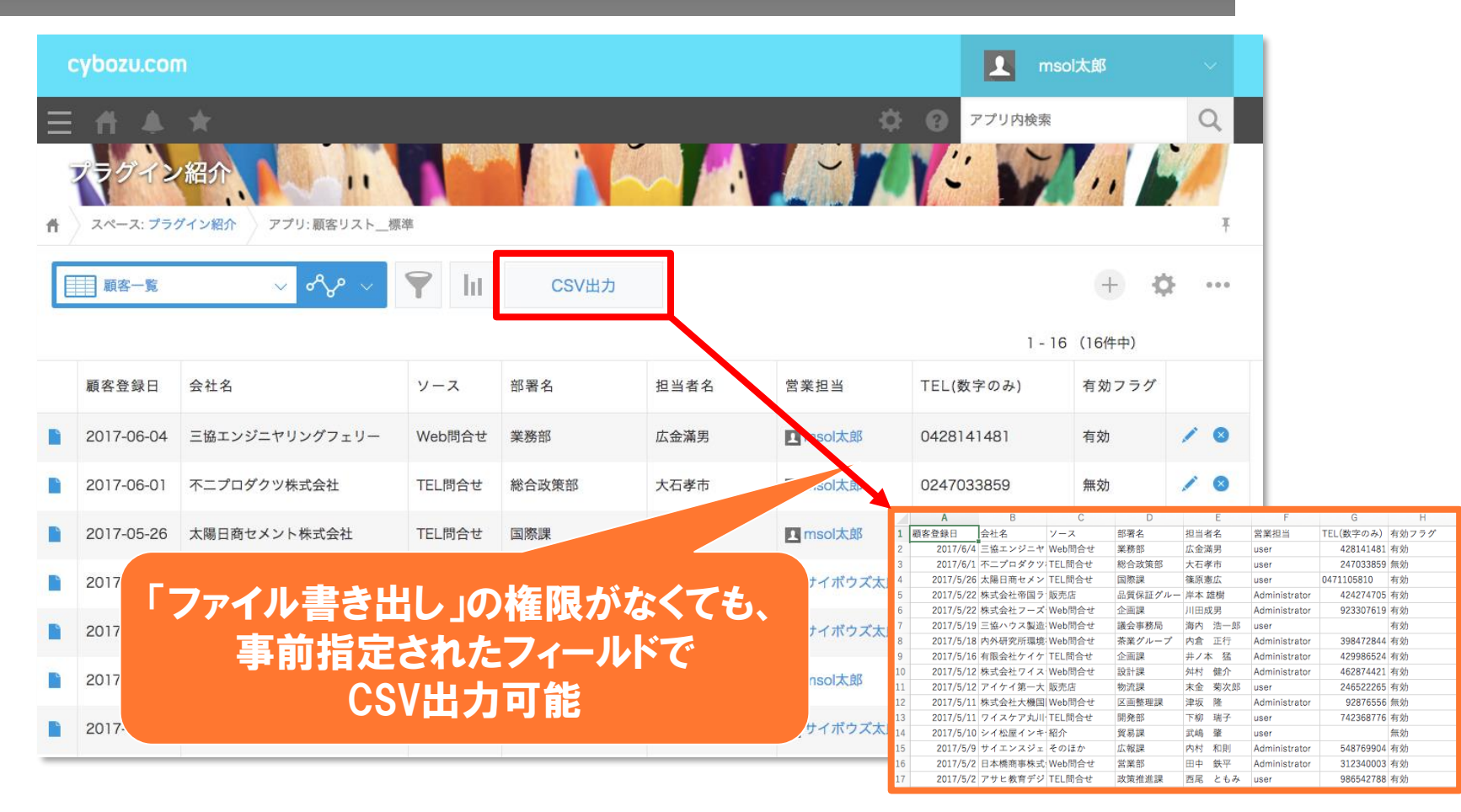

6

トライアル期限や、契約期日を超過してご利用の場合、アプリの一覧画面で下記ダイアログが表示されアプリを利用することができません。

その場合、アプリからプラグインを削除するか、ご契約の更新をお願いいたします。

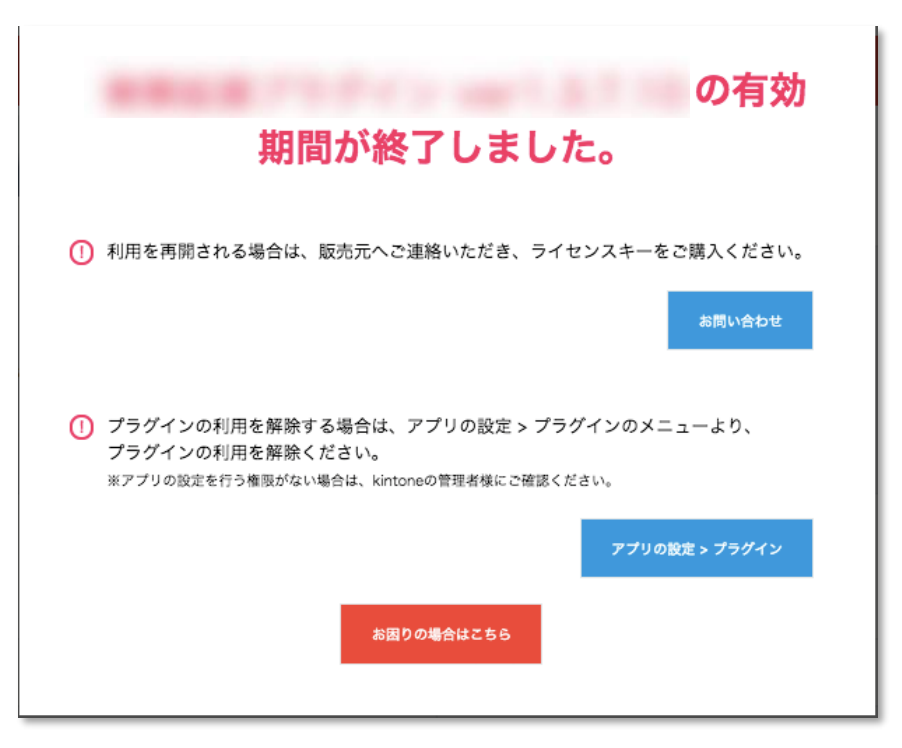

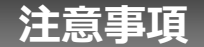

- ・ゲストスペースに対応しています。
- ・モバイル端末に対応していません。
- ・セキュアアクセスに対応しています。
- ・SAML認証に対応しています。
- ・Basic認証に対応しています。
- ・LGWAN環境に対応しています。
- ・「moconavi」のセキュアブラウザ「mocochro(モコクロ)」に対応しています。